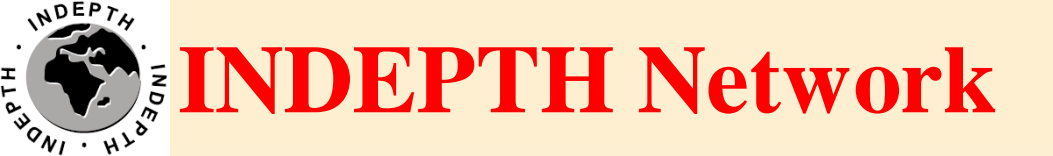

## CiB Troubleshooting Techniques

#### Brendan Gilbert iSHARE2 Support Team

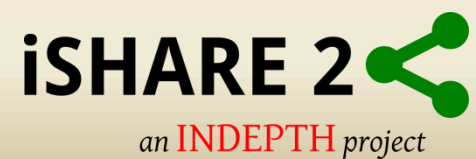

#### **CiB Hardware**

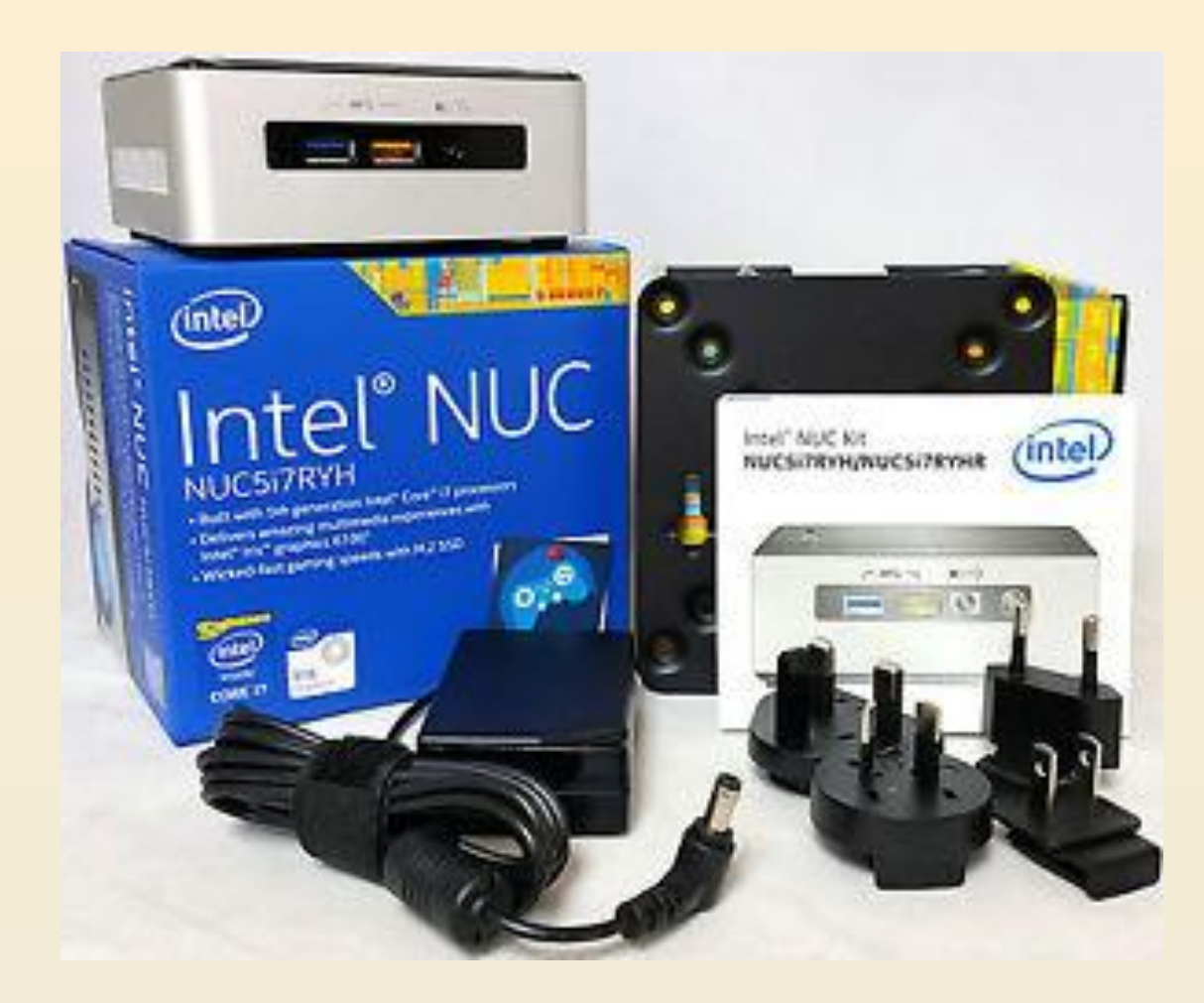

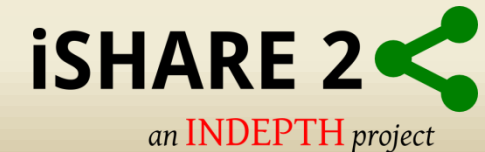

#### **CiB Hardware**

#### Power, Capabilities, and Performance in Four Inches Square

#### HIGHLIGHTED FEATURES

- 1 5th generation Intel® Core™ i7-5557U processor
- 2 Two DDR3L SO-DIMM sockets (up to 16 GB, 1333/1600 MHz)
- 3 M.2 slot with flexible support for a 42, 60, or 80 mm SATA or PCIe<sup>3</sup> SSD
- 4 1x SATA port for connection to 2.5" HDD or SSD
- 5 Intel® Dual Band Wireless-AC and Bluetooth\* 4.0
- 6 Kensington lock support
- 7 Backpanel DC power connector (12V 19V)
- 8 One Mini DisplayPort\* version 1.2 supporting 8 channel digital audio (7.1 surround sound)
- 9 Intel<sup>®</sup> Gigabit LAN
- 10 2x USB 3.0 ports on the back panel
- 11 Mini HDMI\* port supporting HDMI 1.4a and 7.1 surround sound
- 12 Support for user-replaceable third-party lids
- 13 2x USB 3.0 ports on the front panel (including one charging port)
- 14 Intel® HD Audio1 via Headphone/Microphone jack
- 15 Consumer infrared sensor

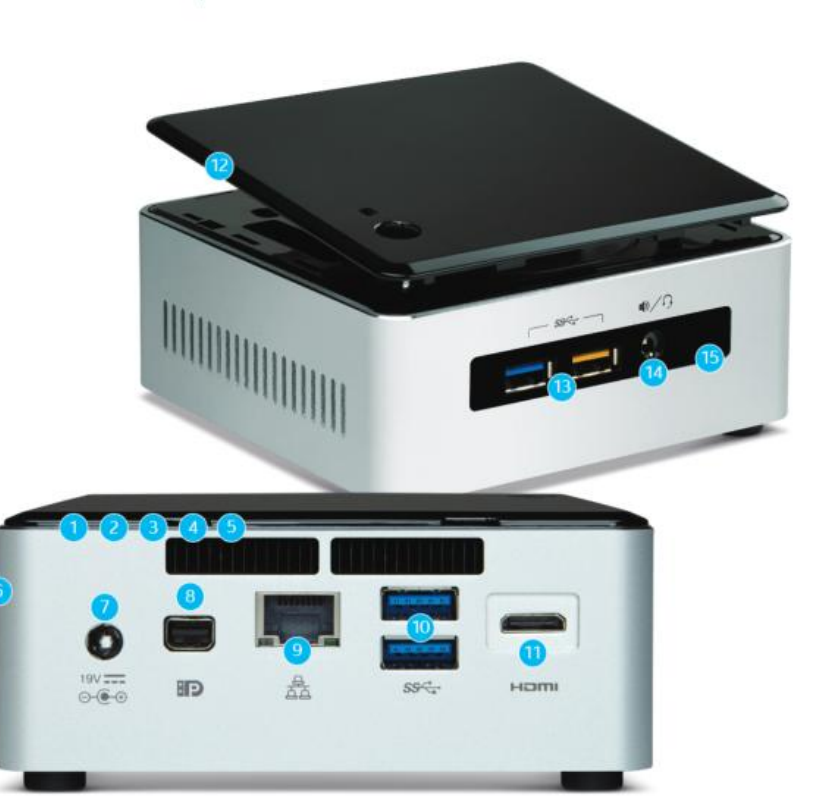

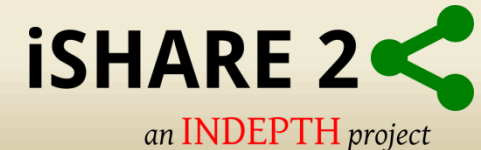

### **CiB Start-up and Power**

- LED Power Indicator
- No Power, Dead Unit

#### **Quick Check**

| Symptoms                                                                                                    | Quick Check                                                                                                    |
|----------------------------------------------------------------------------------------------------|----------------------------------------------------------------------------------------------------|
| <ul> <li>No Power, Dead Unit</li> <li>No power</li> <li>No LED</li> <li>No fan spin</li> <li>No startup chime</li> <li>No image on external display</li> <li>No hard drive or optical drive activity</li> <li>Caps Lock LED on wired keyboard doesn't light when pressed.</li> </ul> | <ol> <li>Verify power source.</li> <li>Verify power cable.</li> <li>Listen closely for signs of activity from system<br/>including: rotating fans, hard drive or optical drive<br/>activity, startup chime, etc. If there is activity then<br/>go to the 'Startup and Power Issues' symptom<br/>flow.</li> </ol> |

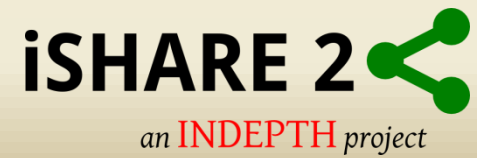

## **VMHost Hypervisor**

- Vmware ESXi start screen
- VMHost is configured to receive IP Address from DHCP server.

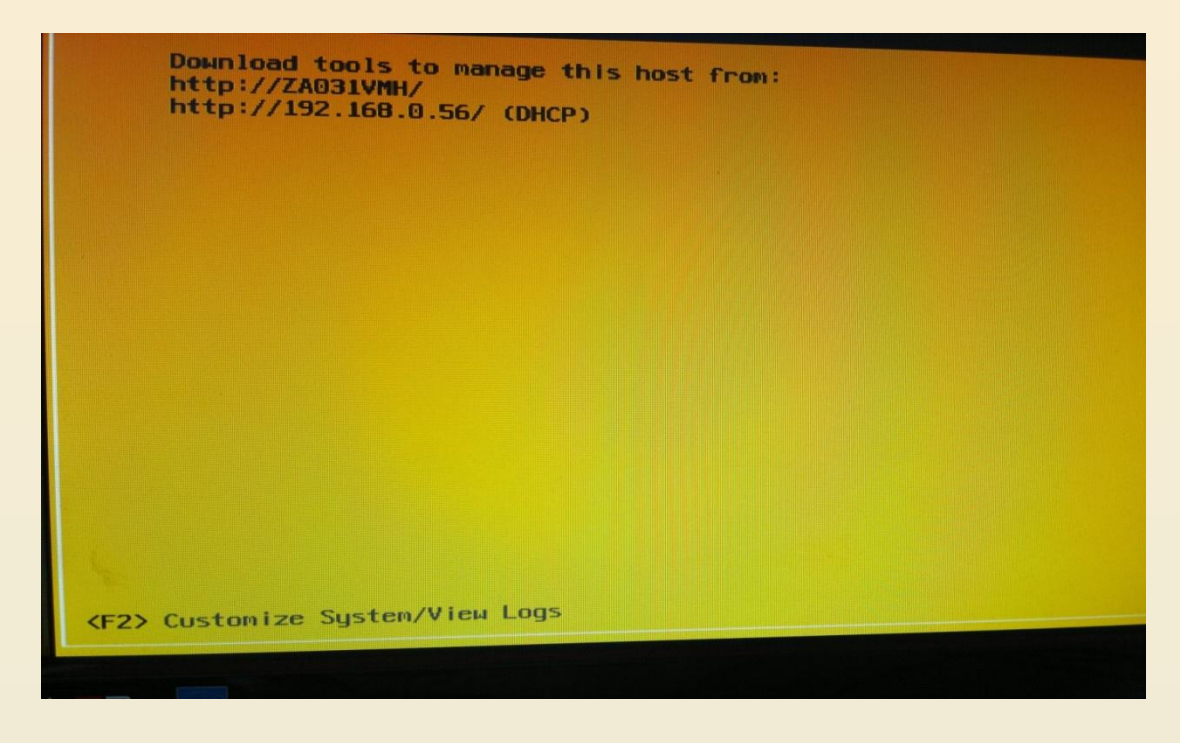

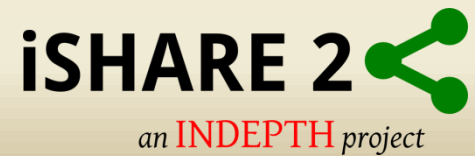

### **VMHost Customization**

- Set static Network Configuration
- Press F2 to "Customize System"
- Insert Credentials

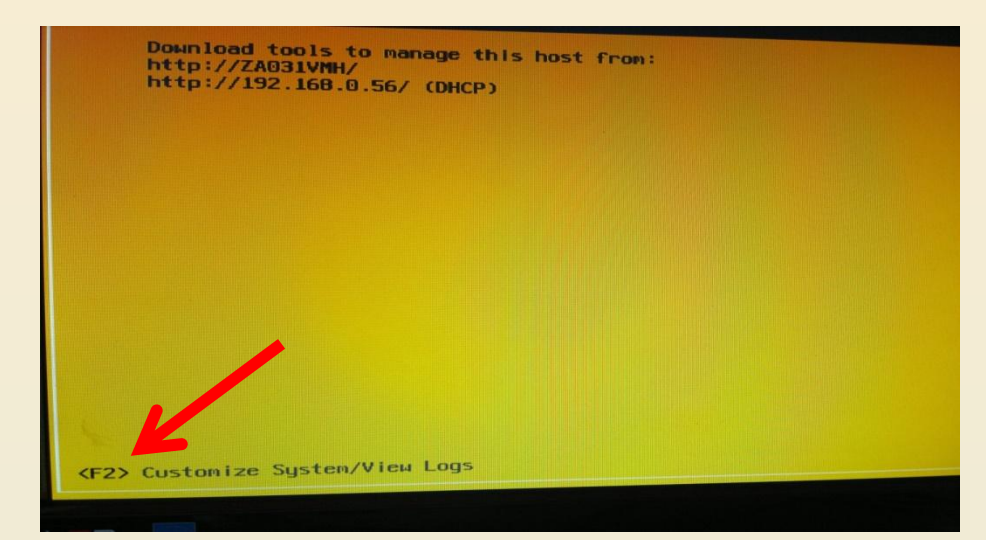

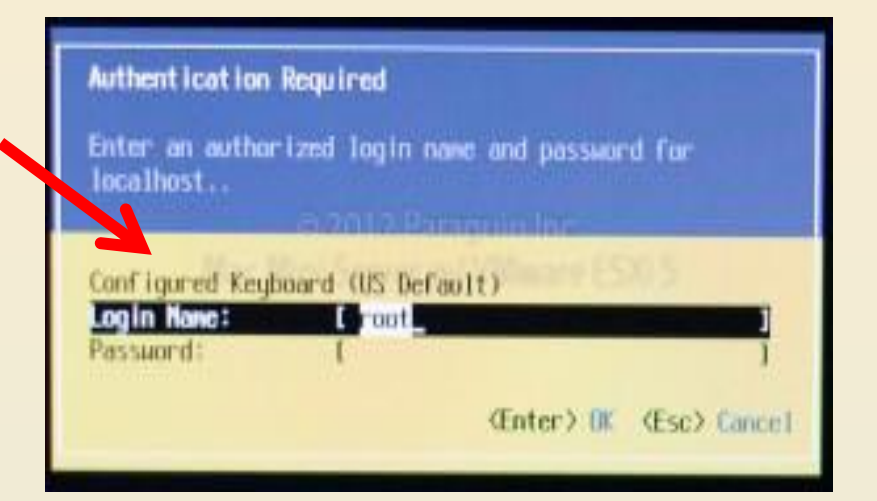

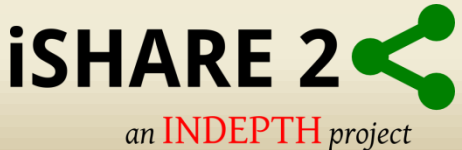

## **VMHost Customization**

#### • Static Network Configuration

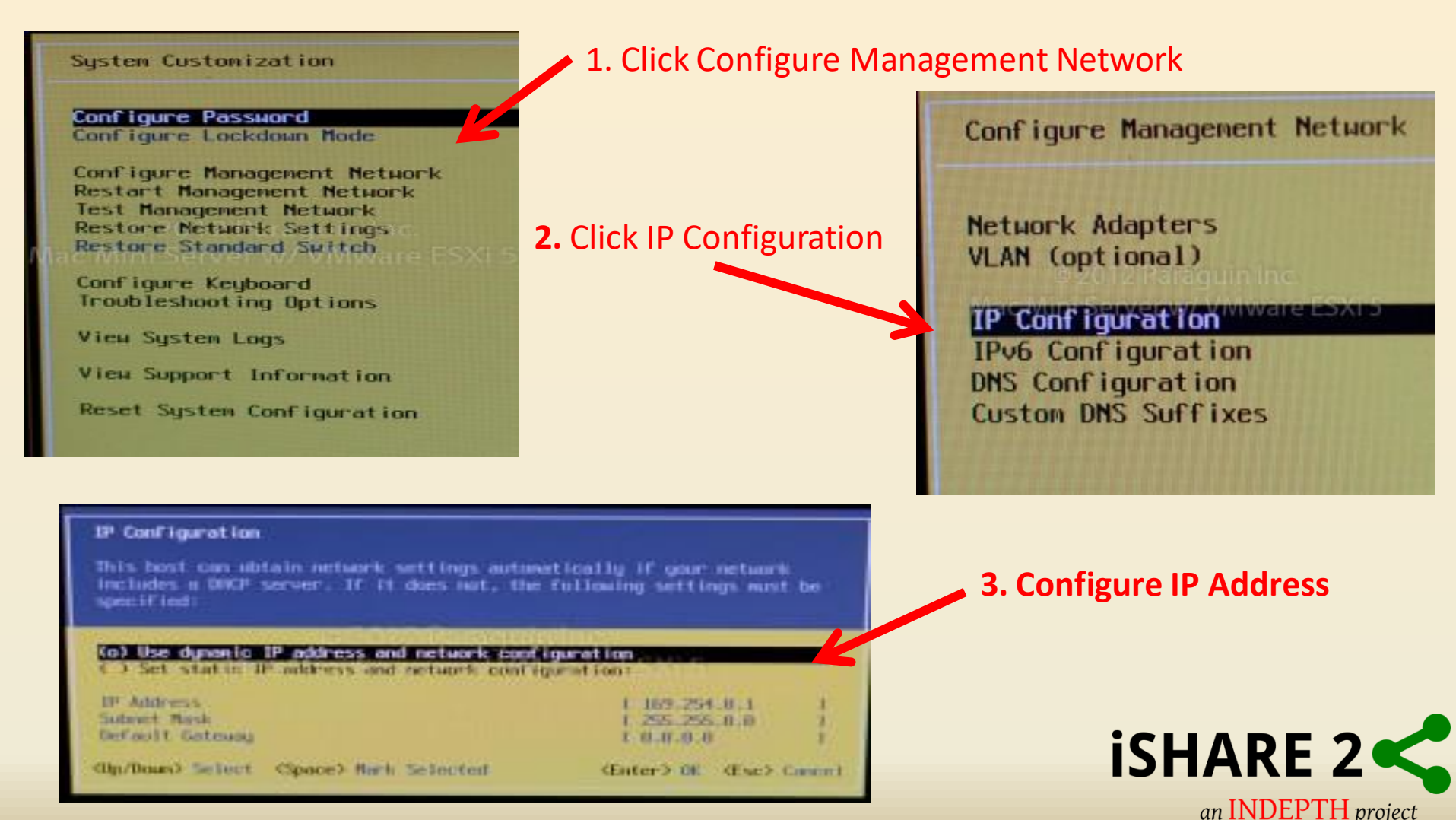

## **Vmware Vsphere Client**

• Connect to ESXi Host using Vsphere client

| Ø                                                         | VN                                                                                      | Iware vSphere C                                    | lient                             | ×       |                      |
|-----------------------------------------------------------|-----------------------------------------------------------------------------------------|----------------------------------------------------|-----------------------------------|---------|----------------------|
| vmwa<br><sup>VMware</sup><br>Client                       | re<br>vSphere™                                                                          |                                                    |                                   |         | 1. Insert IP Address |
| To direct<br>To manag<br>vCenter<br>IP ac<br>User<br>Pass | ly manage a singl<br>ge multiple hosts,<br>Server.<br>ddress / Name:<br>name:<br>sword: | e host, enter the IP ad<br>enter the IP address of | ddress or host na<br>or name of a | ame.    | 2. Insert User Name  |
|                                                           |                                                                                         | Use Windows se                                     | close                             | Help    | 5. IIISELL PASSWOLU  |
|                                                           |                                                                                         |                                                    | 4. Clic                           | k Login | iSHARE 2             |

an INDEPTH project

## **VMHost Overview**

| Edit View Inventory Admin                                                                                  | istration Plug-ins Help                                                                                                    |                                                                                                    |                                                                                                    |
|----------------------------------------------------------------------------------------------------|----------------------------------------------------------------------------------------------------|----------------------------------------------------------------------------------------------------|----------------------------------------------------------------------------------------------------|
| 🖾 🏫 Home 🕨 🚑 Inv                                                                                           | ventory 🕨 🗊 Inventory                                                                                                    |                                                                                                    |                                                                                                    |
| . 🔍                                                                                                    |                                                                                                    |                                                                                                    |                                                                                                    |
| <ul> <li>192.168.1.82</li> <li>DatabaseServer</li> <li>DatamanagerDesktop</li> <li>SystemServer</li> </ul> | SN013VMHost.lan VMware ESXi<br>Getting Started Summary Virt<br>General<br>Manufacturer:<br>Model:                                                                                                    | Apple Inc.<br>Machines                                                                                                    | Performance       Configuration       Local Users & Groups       Events       Permissio         Resources       CPU usage: 317 MHz       Capacity       4 x 2,594 GHz                                                                                                    |
|                                                                                                    | CPU Cores:<br>Processor Type:                                                                                                    | 4 CPUs x 2,594 GHz<br>Intel(R) Core(TM) i7-3720QM<br>CPU @ 2,60GHz                                                                                                    | Memory usage: 14809,00 MB Capacity<br>16290,22 MB                                                                                                    |
|                                                                                                    | License:<br>Processor Sockets:<br>Cores per Socket:<br>Logical Processors:<br>Hyperthreading:<br>Number of NICs:<br>State:<br>Virtual Machines and Templates:<br>vMotion Enabled:<br>VMware EVC Mode:<br>vSphere HA State<br>Host Configured for FT:<br>Active Tasks:<br>Host Profile:<br>Image Profile:<br>Profile Compliance:<br>DirectPath I/O: | VMware vSphere 5 Hypervisor<br>- Licensed for 1 physical CP<br>1<br>4<br>8<br>Active<br>1<br>Connected<br>3<br>N/A<br>Disabled<br>② N/A<br>N/A<br>N/A<br>N/A<br>N/A<br>N/A<br>N/A | Storage       Drive Type       Capacity       Free         Image: Storage       Non-SSD       924,00 GB       548,49 GB         Image: Storage       Non-SSD       931,25 GB       929,12 GB         Image: Storage       Image: Storage       Image: Storage       Image: Storage         Image: Storage       Image: Storage       Image: Storage       Image: Storage         Image: Storage       Image: Storage       Image: Storage       Image: Storage         Image: Storage       Image: Storage       Image: Storage       Image: Storage         Image: Storage       Image: Storage       Image: Storage       Image: Storage       Image: Storage         Image: Storage       Image: Storage       Image: Storage       Image: Storage       Image: Storage       Image: Storage         Image: Storage       Image: Storage< |
|                                                                                                    | Commands                                                                                                    |                                                                                                    | Host Management Manage this host through VMware vCenter.                                                                                                    |
| Table                                                                                                    | Image: New Virtual Machine       Image: New Resource Pool       Image: New Resource Pool       Image: New Resource Mode                                                                                                    |                                                                                                    |                                                                                                    |

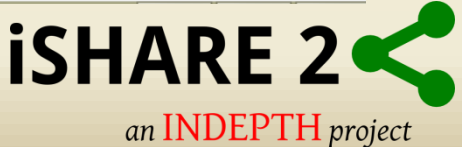

## **Host Tabs Overview**

 The Virtual Machines tab displays information about the State, Space, CPU and Memory resources of the virtual machines.

| File Edit View Inventory Administration Plug-ins Help |                                        |                       |                     |                  |                  |                  |                     |
|-------------------------------------------------------|----------------------------------------|-----------------------|---------------------|------------------|------------------|------------------|---------------------|
| 🖸 🔝 🏠 Home 🕨 🚮 Inventory                              | 🖸 💽 🏠 Home 🕨 🚓 Inventory 🕨 👘 Inventory |                       |                     |                  |                  |                  |                     |
| <b>B O</b>                                            |                                        |                       |                     |                  |                  |                  |                     |
| □                                                     | )13VMHost.lan VMware E                 | 5Xi, 5.5.0, 2068190   |                     |                  |                  |                  |                     |
| DatabaseServer                                        | tting Started Summary                  | Virtual Machines Reso | ource Allocation Pe | rformance Config | uration Local Us | ers & Groups Eve | ents Permissions    |
| 🚯 SystemServer                                        |                                        |                       |                     |                  |                  |                  |                     |
| Nar                                                   | me 🛆                                   | State                 | Provisioned Space   | Used Space       | Host CPU - MHz   | Host Mem - MB    | Guest Mem - % Notes |
| 6                                                     | DatabaseServer                         | Powered On            | 126,12 GB           | 126,12 GB        | 53               | 5197             | 3                   |
|                                                       | DatamanagerDesktop                     | Powered On            | 126,13 GB           | 126,13 GB        | 123              | 6161             | 1                   |
|                                                       | SystemServer                           | Powered On            | 122,11 GB           | 122,11 GB        | 24 📖             | 2032             | 6                   |
|                                                       |                                        |                       |                     |                  |                  |                  |                     |
|                                                       |                                        |                       |                     |                  |                  |                  |                     |
|                                                       |                                        |                       |                     |                  |                  |                  |                     |
|                                                       |                                        |                       |                     |                  |                  |                  |                     |
|                                                       |                                        |                       |                     |                  |                  |                  |                     |
|                                                       |                                        |                       |                     |                  |                  |                  |                     |

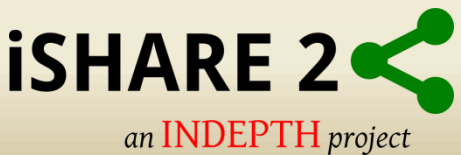

## **Host Tabs Overview**

 The Performance tab displays performance information about the utilization of resources for the host and virtual machines.

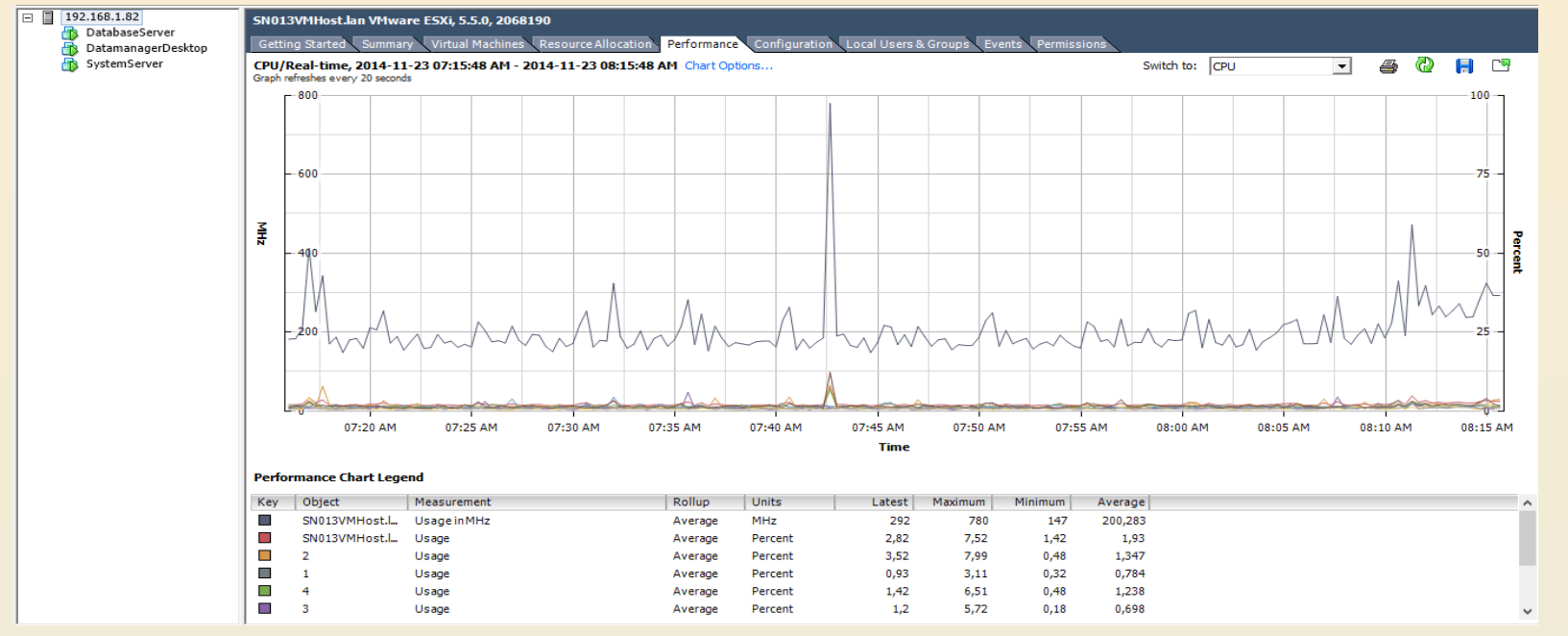

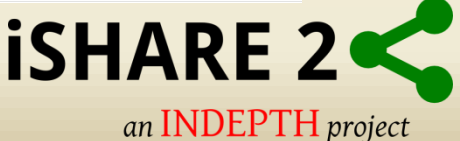

## **Host Tabs Overview**

• The Configuration tab displays host configuration information.

#### In 192.168.1.82 SN013VMHost.lan VMware ESXi, 5.5.0, 2068190 🐴 DatabaseServer Getting Started Summary Virtual Machines Resource Allocation Performance Configuration Local Users & Groups Events Permission 🚯 DatamanagerDesktop SystemServer Hardware View: vSphere Standard Switch Networking Health Status Processors Memory Remove... Properties... Standard Switch: vSwitch0 Storage Virtual Machine Port Group Physical Adapters Networking EXTERNAL Network vmnic0 100 Full Storage Adapters 1 virtual machine(s) Network Adapters SystemServer άD Advanced Settings VMkernel Port P Management Network Power Management vmk0:192.168.1.82 Software fe80::e4d:e9ff:fece:5168 Licensed Features Time Configuration Standard Switch: vSwitch1 Remove... Properties... DNS and Routing Virtual Machine Port Group Physical Adapters Authentication Services INTERNAL Network No adapters Virtual Machine Startup/Shutdown 3 virtual machine(s) Virtual Machine Swapfile Location DatamanagerDesktop Security Profile SystemServer Host Cache Configuration DatabaseServer System Resource Allocation Agent VM Settings Advanced Settings

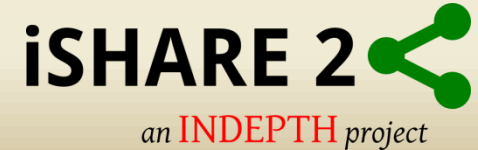

## **Virtual Machines Overview**

Automatic Shutdown and Start-up

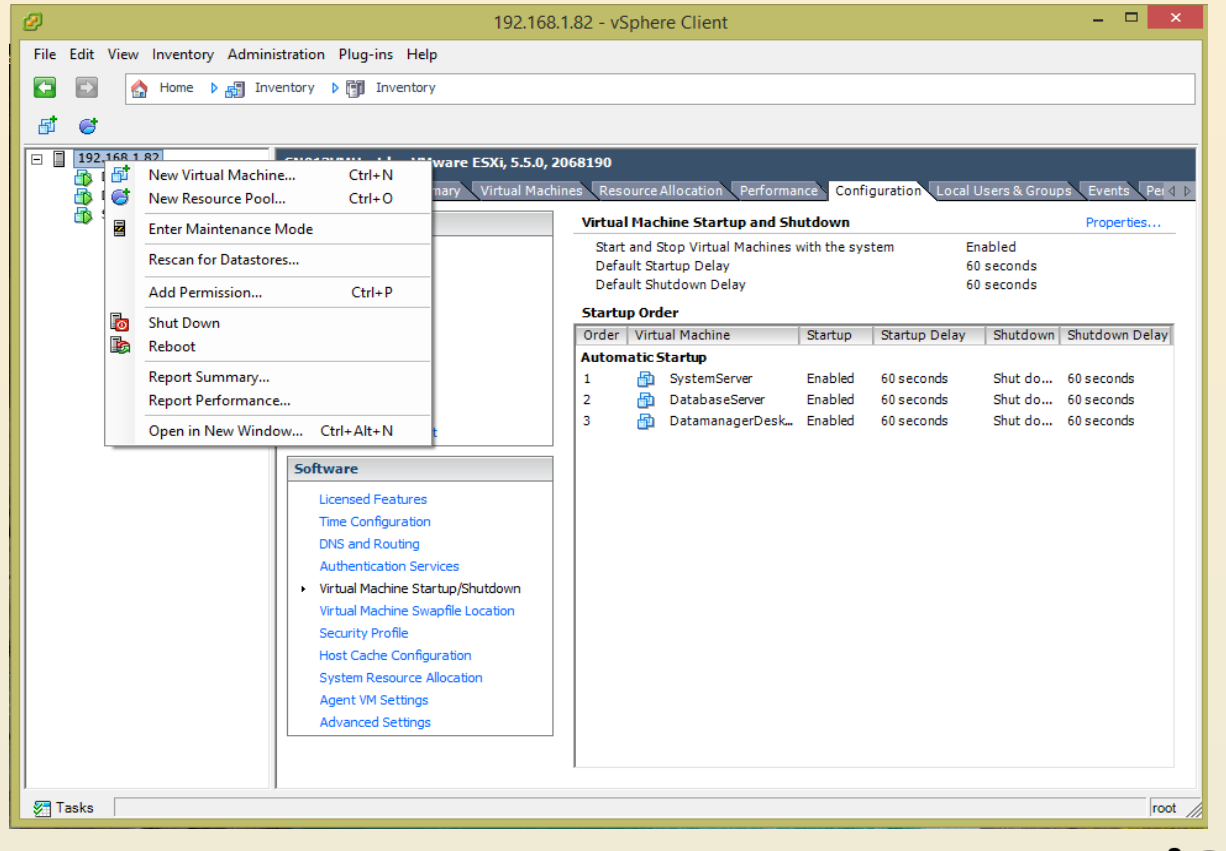

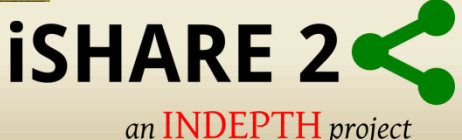

## **Virtual Machine Snapshots**

• A snapshot preserves the state and data of a virtual machine at a specific point in time.

| 192.168.1.82 - vSphere Client –                                                                                                    | x I      |
|----------------------------------------------------------------------------------------------------|----------|
| e Edit View Inventory Administration Plug-ins Help                                                                                                    |          |
| Image: Second second second                  |          |
|                                                                                                    |          |
| 192.168.1.82       DatamanagerDesktop         DatabaseServer       Getting Started Summary Resource Allocation Performance Events Console Permissions                                                                                                    |          |
| SystemServ Power Resources                                                                                                    | <b>^</b> |
| Snambot Motor Colling Snambot                                                                                                    | 147      |
| Open Console Revent to Current Snanshot Sumed Host Memory: 6167,00                                                                                                    | MB       |
| Edit Settinger                                                                                                    | мв       |
| Consolidate Visioned Storage: 126,13                                                                                                    | GB       |
| Add Permission Ctri+P ning (Current) Not-shared Storage: 126,13                                                                                                    | GB       |
| Report Performance View all Used Storage: 126,13                                                                                                    | GB       |
| Rename DataMor cibilan DataMor cibilan DataMor cibilan 924 00 GB                                                                                                    | 548      |
| Open in New Window Ctrl+Alt+N                                                                                                    |          |
| Remove from Inventory MHost.lan                                                                                                    | _        |
| Delete from Disk                                                                                                    |          |
| vSphere HA Protection: ② N/A 💭                                                                                                    |          |
| Commands                                                                                                    |          |
| Shut Down Guest                                                                                                    |          |
| III Suspend                                                                                                    |          |
| Restart Guest                                                                                                    |          |
| Edit Settings                                                                                                    |          |
| E Popen Console                                                                                                    |          |
|                                                                                                    |          |
| Annotations                                                                                                    |          |
| 🖌 Edit                                                                                                    | ~        |
| < Comparison of the second second sec | >        |
| Tasks                                                                                                    | root /   |

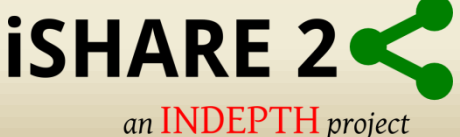

# **Virtual Machine Snapshots**

• VMware recommends using only 2-3 snapshots in a chain.

|                                                          | File Edit View Inventory Administration Plug-ins Help                                                                                                    |
|----------------------------------------------------------|----------------------------------------------------------------------------------------------------|
| 🖉 Take Virtual Machine Snapsh 🛛 🗖 🗙                      | Home D 🛃 Inventory D 🛐 Inventory                                                                                                    |
| Er fake virtaar machine Shapshill                        |                                                                                                    |
| Name                                                     | Image: SysAdminDesktop     SysAdminDesktop       Image: DatabaseServer     Summary       Resource Allocation     Performance       Events     Console       Permissions |
| Demo                                                     | SysAdminDesktop – – ×                                                                                                    |
|                                                          | SysAdminDesktop     Name     Name                                                                                                    |
| Description                                              | Vou are here Workshop Demo                                                                                                    |
|                                                          | -Description                                                                                                    |
| For Demostration Purposes                                |                                                                                                    |
|                                                          |                                                                                                    |
|                                                          |                                                                                                    |
| ·                                                        |                                                                                                    |
| Snapshot the virtual machine's memory                    |                                                                                                    |
| Quiesce guest file system (Needs VMware Tools installed) |                                                                                                    |
|                                                          |                                                                                                    |
| OK Cancel Help                                           | Go to Delete All Edit                                                                                                    |
|                                                          |                                                                                                    |
|                                                          |                                                                                                    |

NB: Uncheck Snapshot the Virtual Machines Memory. Not recommended to store single snapshot for more than 24-72 hours.

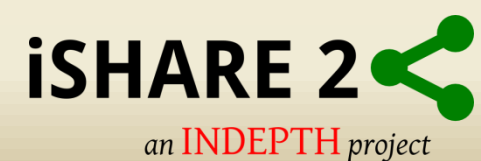

# ghettoVCB backup

- This script performs backups of virtual machines residing on ESXi servers.
- The script takes snapshots of live running virtual machines, backs up the master
   VMDK(s) and then upon completion, deletes the snapshot until the next backup.

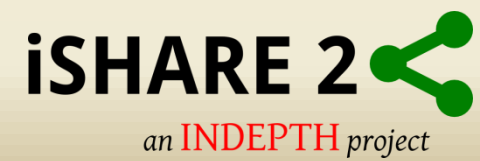

## **Backup Configuration**

- Backup Location Datastore2
- Backup Disk Format Thin Provisioned
- Backup Rotation 3 VM's
- Backup Schedule 12AM (Based on date and time of VMHost)

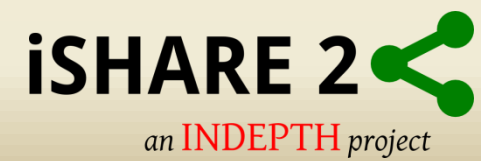

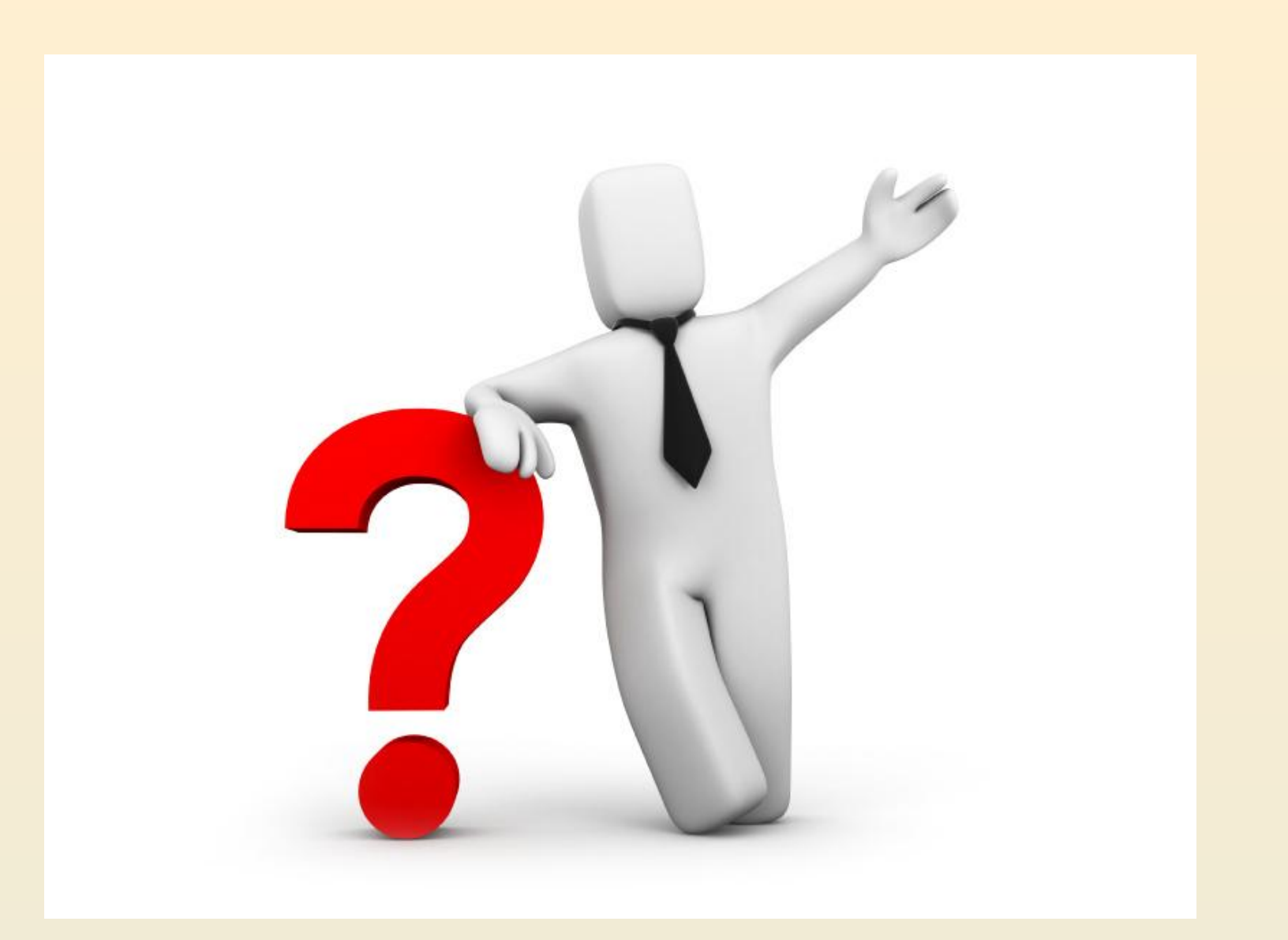

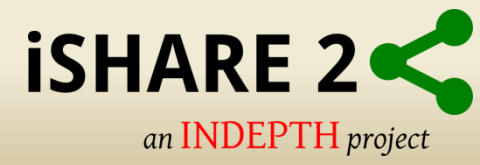

# **THANK YOU**

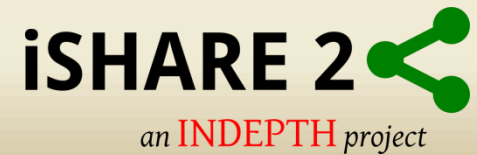

#### **Remote Desktop Connection Manager**

• Centrally Manage your RDP connections.

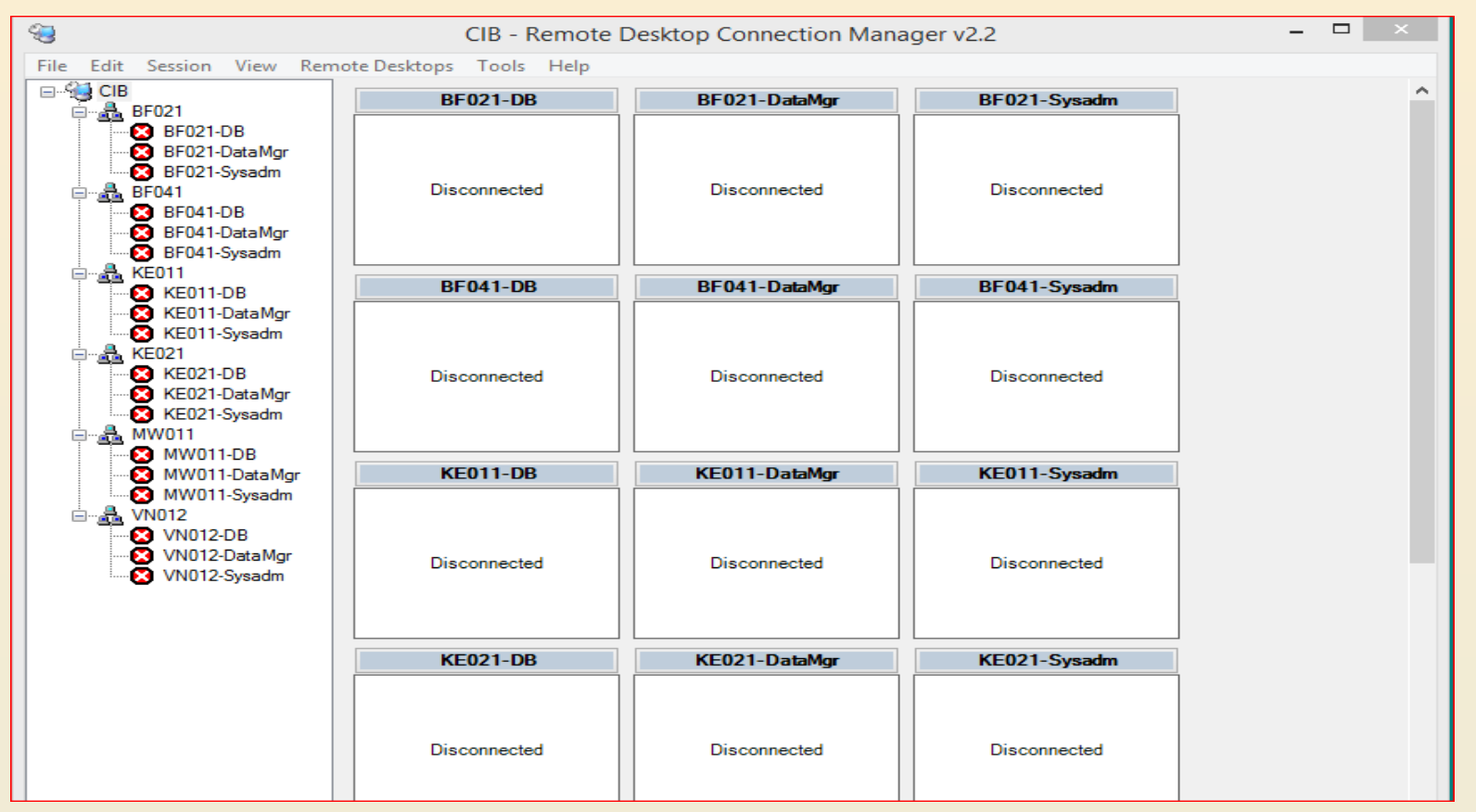

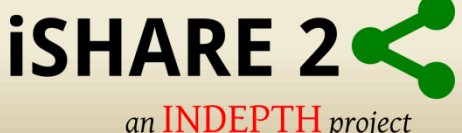

## **VMware Vsphere Client**

 The vSphere Client is a Windows program that you can use to configure the host and to operate its virtual machines.

| 2 VI                                                                   | Mware vSphere Client ×                                                               |
|------------------------------------------------------------------------|--------------------------------------------------------------------------------------|
| vmware <sup>.</sup><br>VMware vSphere <sup></sup><br>Client            |                                                                                      |
| To directly manage a sin<br>To manage multiple host<br>vCenter Server. | gle host, enter the IP address or host name.<br>s, enter the IP address or name of a |
| IP address / Name:                                                     | 192.168.0.56                                                                         |
| User name:                                                             | root                                                                                 |
| Password:                                                              | *******                                                                              |
|                                                                        | Use Windows session credentials                                                      |
|                                                                        | Login Close Help                                                                     |

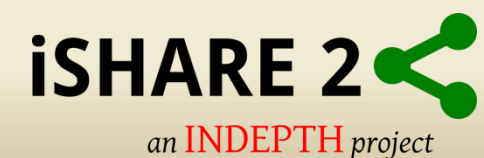

## **Active Directory Users and Computers**

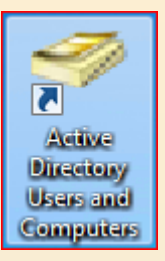

 Active Directory<sup>®</sup> Users and Computers is a Microsoft Management Console (MMC) snap-in that you can use to administer users and groups.

| Active Directory Users and Computers                                                                                                    |                                                                                                    |                                                                                                    |                                                                                                    |  |  |  |  |
|----------------------------------------------------------------------------------------------------|----------------------------------------------------------------------------------------------------|----------------------------------------------------------------------------------------------------|----------------------------------------------------------------------------------------------------|--|--|--|--|
| File Action View Help                                                                                                    |                                                                                                    |                                                                                                    |                                                                                                    |  |  |  |  |
|                                                                                                    |                                                                                                    |                                                                                                    |                                                                                                    |  |  |  |  |
| Active Directory Users and Computers [ke021-system.cib.]                                                                                                    | Name                                                                                                    | Туре                                                                                               | Description                                                                                                    |  |  |  |  |
| <ul> <li>Saved Queries</li> <li>iii cib.lan</li> <li>Users</li> <li>Computers</li> <li>Builtin</li> <li>Domain Controllers</li> <li>ForeignSecurityPrincipals</li> <li>Groups</li> </ul> | <ul> <li>Builtin</li> <li>Computers</li> <li>Domain Controllers</li> <li>ForeignSecurityPrincipals</li> <li>Groups</li> <li>Users</li> </ul> | builtinDomain<br>Container<br>Organizational Unit<br>Container<br>Organizational Unit<br>Container | Default container for upgraded computer accounts<br>Default container for domain controllers<br>Default container for security identifiers (SIDs) associated with objects from external,<br>Default container for upgraded user accounts |  |  |  |  |

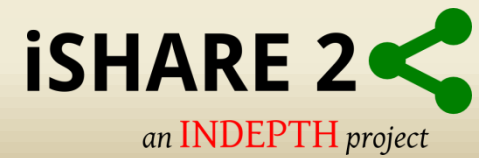

## **CiB Tools**

- Active Directory Users and Computers
- Remote Desktop Connection Manager
- Vmware Vsphere Client
- GhettoVCB backup script

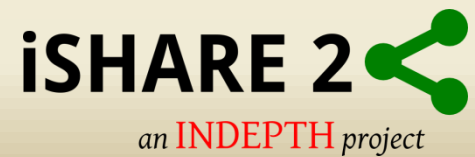

## **Connect to Local PC**

Overview

- Ethernet Cable Cross-over fly lead
- Configure your machines network card
- Download and install OpenDHCP
- <u>https://sourceforge.net/projects/dhcpserver/</u>
- Open DHCP Server
- Next steps.....

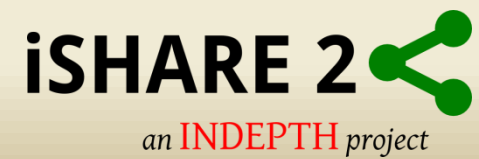

## **Network Card Config**

| Ethernet 2 Propert                                                             | es                                                                                                    | ×                                 |
|--------------------------------------------------------------------------------|----------------------------------------------------------------------------------------------------|-----------------------------------|
| Networking Sharing                                                             |                                                                                                    |                                   |
| Connect using:                                                                 |                                                                                                    |                                   |
| ASIX AX88179                                                                   | USB 3.0 to Gigabit Ethe                                                                                                    | ernet Adapter                     |
| This connection uses                                                           | the following items:                                                                                                    | Configure                         |
| Client for Mic<br>VMware Brid<br>File and Print<br>QoS Packet                  | rosoft Networks<br>ge Protocol<br>er Sharing for Microsoft<br>Scheduler<br>ocol Version 4 (TCP/IPv<br>ocol Version 6 (TCP/IPv | Networks                          |
| Link-Layer To                                                                  | pology Discovery Mapp                                                                                                    | oer I/O Driver V                  |
| Install                                                                        | Uninstall                                                                                                    | Properties                        |
| Description<br>Transmission Contr<br>wide area network<br>across diverse inter | ol Protocol/Internet Proto<br>protocol that provides co<br>connected networks.                                                | ocol. The default<br>ommunication |
|                                                                                | 0                                                                                                    | K Cancel                          |

| General<br>You can get IP settings assigned<br>this capability. Otherwise, you r<br>for the appropriate IP settings. | d automatically if your network supports<br>need to ask your network administrator |
|----------------------------------------------------------------------------------------------------|------------------------------------------------------------------------------------|
| Obtain an IP address auto                                                                                            | matically                                                                          |
| • Use the following IP addres                                                                                        | ss:                                                                                |
| IP address:                                                                                                    | 192.168.0.1                                                                        |
| Subnet mask:                                                                                                    | 255 . 255 . 255 . 0                                                                |
| Default gateway:                                                                                                    |                                                                                    |
| Obtain DNS server address                                                                                            | s automatically                                                                    |
| • Use the following DNS serv                                                                                         | ver addresses:                                                                     |
| Preferred DNS server:                                                                                                | · · ·                                                                              |
| Alternate DNS server:                                                                                                |                                                                                    |
| Validate settings upon evi                                                                                           | t                                                                                  |

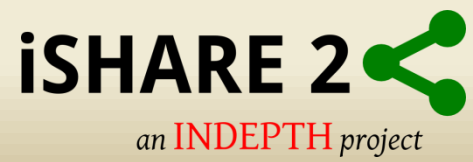

## **Open DHCP install steps**

| OpenDHCPServer Installation                                                       | ×      |
|-----------------------------------------------------------------------------------|--------|
| Ready to Install OpenDHCPServer 1.64                                              |        |
| nstall to :                                                                       |        |
| C:\OpenDHCPServer                                                                 | Change |
| <ul> <li>89866 MB Free Disk Space</li> <li>1001 KB Disk Space Required</li> </ul> |        |
| Spoon Installer Language :                                                        |        |
| English ~                                                                         |        |
|                                                                                   |        |
| spoon installer                                                                   |        |

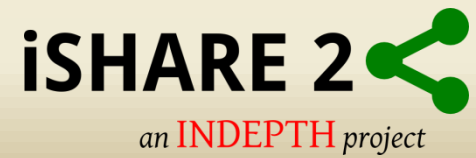

## **Uncheck Windows Service**

|    | OpenDHCPServer Installation                                                           | × |
|----|---------------------------------------------------------------------------------------|---|
| 1. | Installer                                                                             |   |
|    | The installation is now complete. Review the actions below before clicking on Finish: |   |
| ſ  | Run program Install Windows Service                                                   |   |
|    |                                                                                       | × |
|    | Installer                                                                             |   |
|    | The installation is now complete. Review the actions below before clicking on Finish: |   |
| 2. | Run program     Install Windows Service                                               |   |
|    | Finis                                                                                 | h |
| 2. | Finis                                                                                 | h |

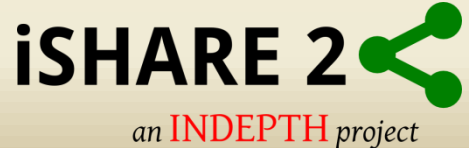

#### **Installation Location**

#### This PC > OS (C:) > OpenDHCPServer

| Name                       | Date modified       | Туре                   | Size   |
|----------------------------|---------------------|------------------------|--------|
| log                        | 2016/05/14 12:41 PM | File folder            |        |
| 喝 InstallService.exe       | 2016/05/14 12:31 PM | Application            | 33 KB  |
| OpenDHCPServer.exe         | 2016/05/14 12:31 PM | Application            | 234 KB |
| e OpenDHCPServer.htm       | 2016/05/14 1:22 PM  | HTM File               | 1 KB   |
| OpenDHCPServer.ini         | 2016/05/14 12:31 PM | Configuration settings | 14 KB  |
| OpenDHCPServer.log         | 2016/05/14 12:31 PM | Text Document          | 0 KB   |
| OpenDHCPServer.state       | 2016/05/14 12:44 PM | STATE File             | 1 KB   |
| DenDHCPServer              | 2016/05/14 12:41 PM | Internet Shortcut      | 1 KB   |
| 🔁 OpenDHCPServerManual.pdf | 2016/05/14 12:31 PM | Adobe Acrobat Docu     | 683 KB |
| README.txt                 | 2016/05/14 12:31 PM | Text Document          | 6 KB   |
| RemoveService.exe          | 2016/05/14 12:31 PM | Application            | 33 KB  |
| RunStandAlone.bat          | 2016/05/14 12:31 PM | Windows Batch File     | 1 KB   |

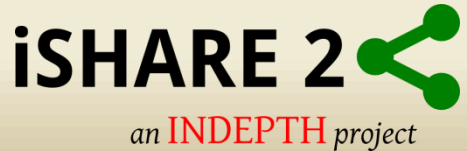

V

## **Windows Firewall**

| P Windows Secu                                                                                                    | urity Alert      |                                         | ×        |  |  |  |
|----------------------------------------------------------------------------------------------------|------------------|-----------------------------------------|----------|--|--|--|
| 💮 Windo                                                                                                    | ws Firewal       | I has blocked some features of this app |          |  |  |  |
| Windows Firewall has blocked some features of opendhcpserver.exe on all public, private and domain petworks.                             |                  |                                         |          |  |  |  |
|                                                                                                    | Name:            | opendhcpserver.exe                      |          |  |  |  |
|                                                                                                    | Publisher:       | Unknown                                 |          |  |  |  |
|                                                                                                    | Path:            | C:\opendhcpserver\opendhcpserver.exe    |          |  |  |  |
| Allow opendhcpserver.exe to communicate on these networks:                                                                               |                  |                                         |          |  |  |  |
| Private networks, such as my home or work network                                                                                        |                  |                                         |          |  |  |  |
| Public networks, such as those in airports and coffee shops (not recommended<br>because these networks often have little or no security) |                  |                                         |          |  |  |  |
| What are the risks                                                                                                    | of allowing an a | pp through a firewall?                  |          |  |  |  |
|                                                                                                    |                  | Allow access Canc                       | el       |  |  |  |
|                                                                                                    |                  |                                         | <b>C</b> |  |  |  |

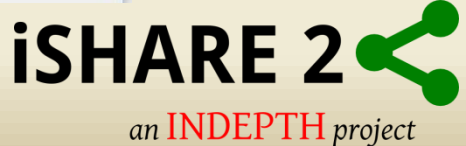

### **OpenDHCPServer Console**

C:\WINDOWS\system32\cmd.exe

Warning: Interface 192.168.81.1 is not Static, not used Warning: Interface 192.168.229.1 is not Static, not used Lease Status URL: http://127.0.0.1:6789 Listening On: 192.168.0.1 Network changed, re-detecting Static Interfaces.. Warning: Interface 192.168.1.75 is not Static, not used Warning: Interface 192.168.81.1 is not Static, not used Warning: Interface 192.168.229.1 is not Static, not used Lease Status URL: http://127.0.0.1:6789 Listening On: 192.168.0.1 Client 127.0.0.1, HTTP Request Received Client 127.0.0.1, HTTP Request Received Client 127.0.0.1, /favicon.ico not found Client 127.0.0.1, HTTP Request Received Client 127.0.0.1, /favicon.ico not found Network changed, re-detecting Static Interfaces.. Warning: Interface 192.168.1.75 is not Static, not used Warning: Interface 192.168.81.1 is not Static, not used Warning: Interface 192.168.229.1 is not Static, not used Lease Status URL: http://127.0.0.1:6789 Listening On: 192.168.0.1 DHCPDISCOVER for b8:ae:ed:7d:10:6b () from interface 192.168.0.1 received Host b8:ae:ed:7d:10:6b (Hostb8aeed7d106b) offered 192.168.0.2 DHCPREQUEST for b8:ae:ed:7d:10:6b () from interface 192.168.0.1 received Host b8:ae:ed:7d:10:6b (Hostb8aeed7d106b) allotted 192.168.0.2 for 36000 seconds DHCPDISCOVER for 00:50:56:2a:2b:2c (system) from interface 192.168.0.1 received Host 00:50:56:2a:2b:2c (system) offered 192.168.0.3 DHCPREQUEST for 00:50:56:2a:2b:2c (system) from interface 192.168.0.1 received Host 00:50:56:2a:2b:2c (system) allotted 192.168.0.3 for 36000 seconds

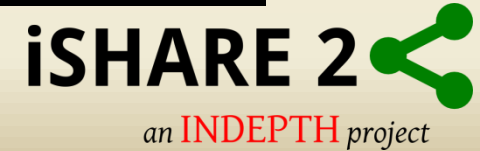